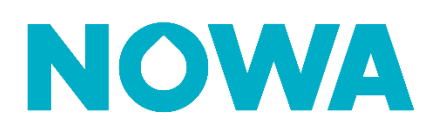

## COMMENT ACTIVER LES NOTIFICATIONS

À partir de présence, vous pouvez activer / désactiver les notifications d'un ou plusieurs systèmes en même temps, pour vous-même ou pour quelqu'un d'autre tel qu'un gestionnaire Les processus plus bas vous montreront comment faire

# Activer les notifications de système pour soi-même

- 1. Se connecter avec son utilisateur à NOWA Présence
- 2. Une fois connecté, appuyer sur le nom de votre profil en haut à droite
- 3. Appuyer ensuite sur « Profil »
- 4. Une fois dans la section « Profil » appuyer sur l'onglet « Systèmes

#### et Notifications »

5. À l'aide des cases à cocher vis-à-vis chaque nom de système, cocher les systèmes auquel vous souhaitez obtenir les mêmes notifications

\*

- 6. Une fois les systèmes sélectionnés, appuyer sur
- 7. Sélectionner les types de notifications que vous souhaitez obtenir
- 8. Appuyer sur Appliquer pour confirmer

Vos notifications sont maintenant activées!

## Activer les notifications de système pour quelqu'un d'autre

- 1. Se connecter avec son utilisateur à NOWA Présence
- Comptes 2. Une fois connecté, appuyer sur l'onglet « Comptes »
- 3. Rechercher l'utilisateur dont vous souhaiter activer les notifications
- 4. Appuyer ensuite sur les trois petits (...) points complètement à droite de son nom
- 5. Appuyer sur « modifier l'utilisateur »
- 6. Une fois dans la section « profil » appuyer sur l'onglet « Systèmes et notifications »
- 7. À l'aide des cases à cocher vis-à-vis chaque nom de système, cocher les systèmes auquel vous souhaitez obtenir les mêmes notifications Configurer les notifications système
- 8. Une fois les systèmes sélectionnés, appuyer sur
- 9. Sélectionner les types de notifications que vous souhaitez obtenir
- 10. Appuyer sur pour confirmer

### Vos notifications sont maintenant activées!

# www.nowasupport.com

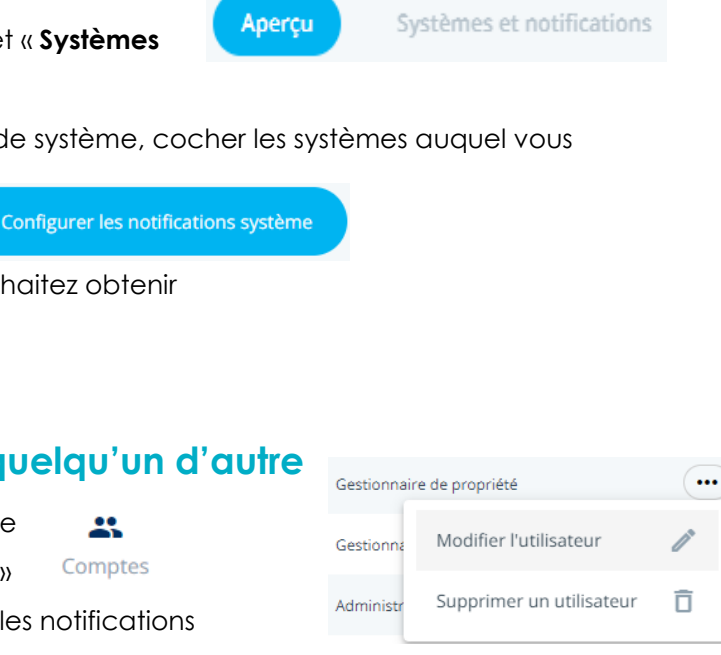

👤 Tony Stark 🔺

Profil

Se Déconnecter

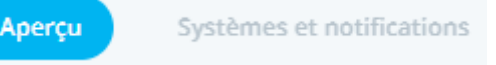

nowa360.com